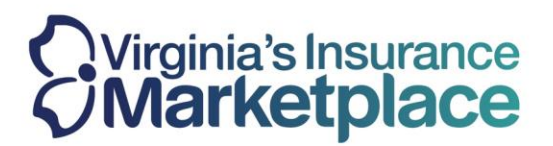

### How to Enroll Members of a Household in Different Plans

**<u>Step 1</u>**: Log-in to your agent account and navigate to the Dashboard:

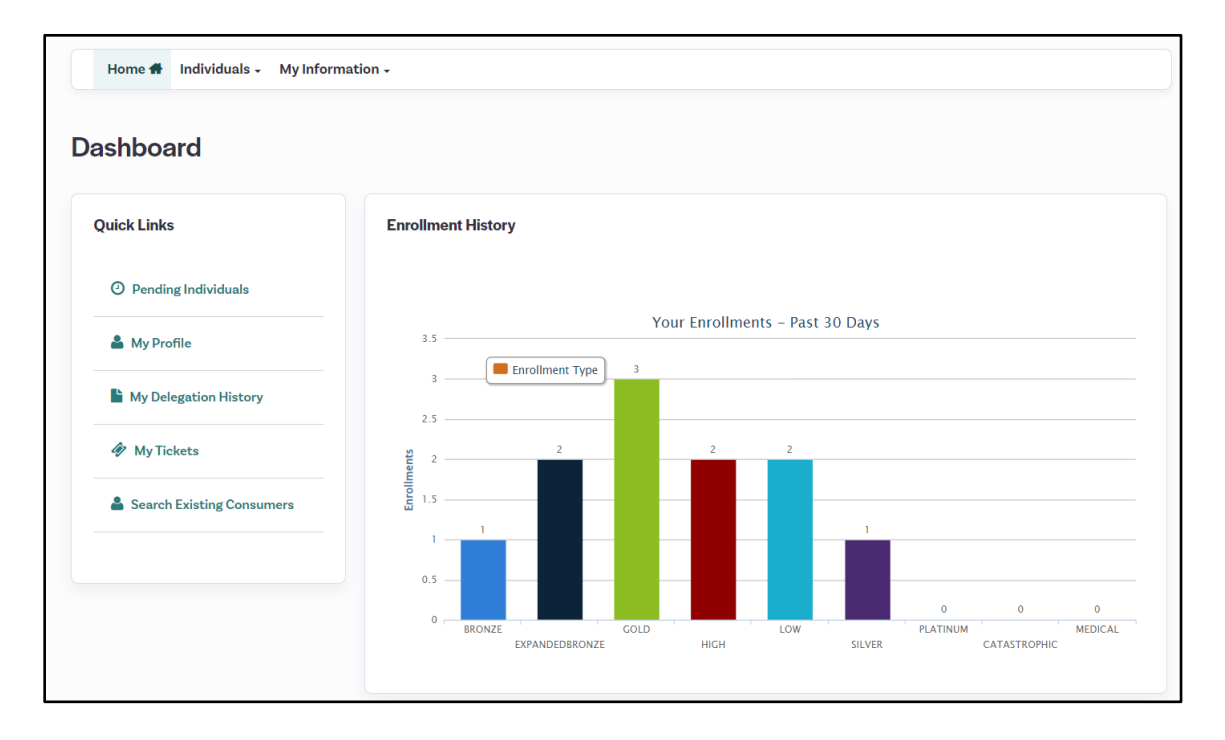

**<u>Step 2</u>**: Identify the consumer who you are working with and select the "Account" option from their individual entry.

| #       | HOUSEHOLD                                                                                                    | STATUS                                                                                                    | COVERAGE                      |
|---------|----------------------------------------------------------------------------------------------------|----------------------------------------------------------------------------------------------------|-------------------------------|
| 1       | SEVEN IMHOFF                                                                                                   |                                                                                                    |                               |
|         | Phone: 6503673665<br>Email: seven168506056163<br>Address: 8742322 Monoceros Cir Suite 123<br>Sandston VA 23150 | Application Type: Financial<br>Application Year: 2024<br>Current Status: Eligible for Shopping<br>Next Steps: Shop for Plans<br>Due Date: Jan 15, 2024 |                               |
| Account | 🖷 Household 🛛 Eligibility 🌩 Comments 🛛 Resend Activation El                                                    | nail 🗙 Mark As Inactive 😪 Applicant Verifications 🖋 Submit New Th                                                                                      | cket iView Enrollment Details |

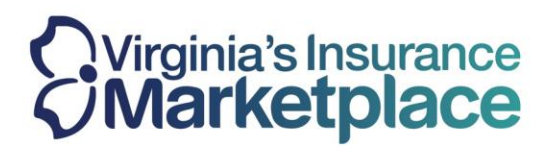

**<u>Step 3</u>**: Select the "Individual View" option when prompted to enter their Individual Account.

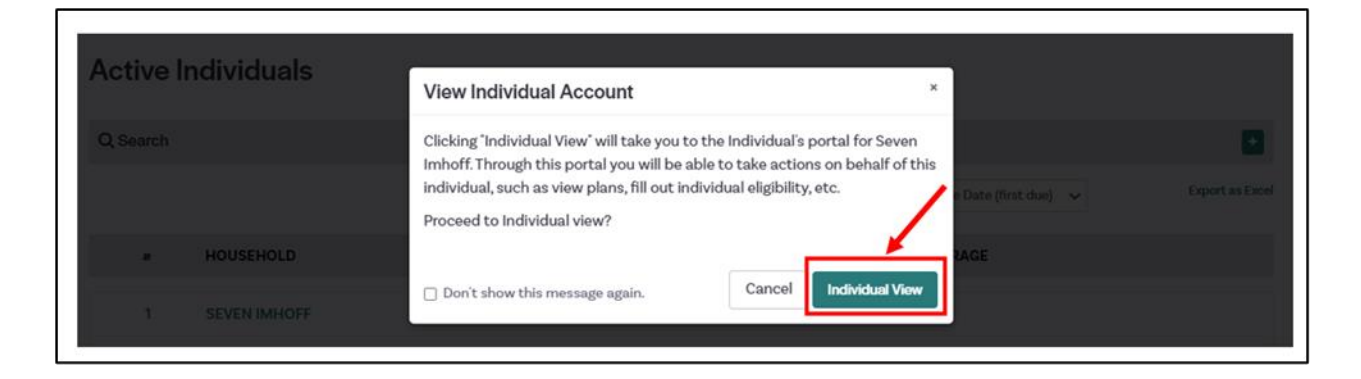

Step 4: You will land on the dashboard for the consumer. Select "Shop for Plans."

| My Stuff                | 2024                                                                                                    |  |  |
|-------------------------|----------------------------------------------------------------------------------------------------|--|--|
| ny Dashboard            | O You have 60 days to aproll before the open aprollment period ands on 01/15/2024                                                                   |  |  |
| My Applications         | <ul> <li>Tou have 60 days to enroll before the open enrollment period ends on 01/15/2024.</li> </ul>                                                |  |  |
| My Eligibility Results  | We need additional information documents to confirm some of the data provided on your application. Click here to                                    |  |  |
| My Enrollments          | <ul> <li><u>upload documents</u>. If you have already uploaded the relevant documents, please wait for the documents to be<br/>approved.</li> </ul> |  |  |
| My Inbox                |                                                                                                    |  |  |
| My Tickets              | Next Steps You have successfully completed your application for health insurance and provided your financial information. You                       |  |  |
| My Preferences          | can now shop and enroll in plans that best meet the needs of your family.                                                                           |  |  |
| Quick Links             |                                                                                                    |  |  |
| Q Find Local Assistance | Overview                                                                                                    |  |  |

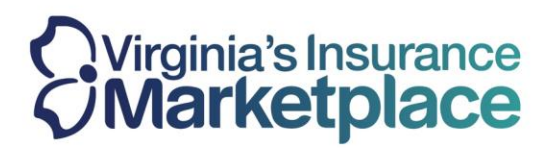

**<u>Step 5</u>**: The page will ask if the consumer has qualified for a hardship exemption. If the consumer has not qualified for a hardship exemption, select "Save and Continue".

| My Stuff                | Additional Information Needed                                                                                                    |                                                                |  |  |
|-------------------------|----------------------------------------------------------------------------------------------------|----------------------------------------------------------------|--|--|
| 🍄 My Dashboard          | We need a few more details about the following hous                                                                                                    | sehold member(s) before you can continue to shop for Qualified |  |  |
| My Applications         | Health Insurance on Virginia's Marketplace.<br>Hardship Exemption: If you have received a hardship exemption, we can show you Catastrophic health insurance                                                                                                    |                                                                |  |  |
|                         |                                                                                                    |                                                                |  |  |
| My Eligibility Results  | plans (even if you're over the age of 30). All you need is your hardship exemption certificate number which<br>receive once you are determined eligible for a hardship exemption. Visit <u>help.marketplace.virginia.gov</u> f<br>information on applying for an exemption. If you have received a hardship exemption certificate number for a |                                                                |  |  |
| My Enrollments          | applicants, please enter that number below.                                                                                                    |                                                                |  |  |
| My Inbox                | Does your family qualify for a hardship exemption?      Eligible Members                                                                                                    |                                                                |  |  |
| INY Tickets             | Household Member(s)                                                                                                    | Seeking Coverage?                                              |  |  |
| My Preferences          | Seven Imhoff                                                                                                    | 5                                                              |  |  |
|                         | Wareesha Imhoff                                                                                                    | 12                                                             |  |  |
| Quick Links             | Curtis Imhoff                                                                                                    |                                                                |  |  |
| Q Find Local Assistance |                                                                                                    |                                                                |  |  |
|                         |                                                                                                    | 0.000                                                          |  |  |

**<u>Step 6</u>**: The shopping screen will show all family members seeking coverage. The system will default all 3 individuals checked off. To shop for only one or two individuals, un-check the member that should be removed from the first enrollment:

| stuff                   | SHOP HEALTH                                                                           | PLANS                              | SHOP DENTAL PLANS                                                                                                    |
|-------------------------|---------------------------------------------------------------------------------------|------------------------------------|----------------------------------------------------------------------------------------------------|
| 🏦 My Dashboard          | Whom are you shopping health plans for?<br>Based on your family members' eligibility, | we recommend that you shop ir      | n the groups shown. If you have any unique needs, you could select a                                                         |
| My Applications         | different set of members you'd like to sho<br>Shop for these members                  | p as a group                       |                                                                                                    |
| My Eligibility Results  | Seven Imhoff                                                                          | These family me<br>Total Advance P | embers qualify for Cost-Sharing Subsidies on qualified health plans<br>Yremium Tax Credit for this group: \$755.68 per month |
| My Enrollments          | Wareesha Imhoff     Curtis Imhoff                                                     |                                    |                                                                                                    |
| My Inbox                |                                                                                       |                                    |                                                                                                    |
| 🔗 My Tickets            | Go To Dashboard                                                                       |                                    | Shop Health Plans (3 Members)                                                                                                |
| My Preferences          |                                                                                       |                                    |                                                                                                    |
| uick Links              |                                                                                       |                                    |                                                                                                    |
| Q Find Local Assistance |                                                                                       |                                    |                                                                                                    |

Confidential

A Service of the Virginia State Corporation Commission

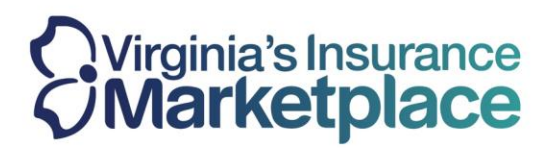

**<u>Step 7</u>**: After un-checking the member to be removed, the other members will remain checked. Select "Shop Health Plans" to select a health plan for the two members who remain checked.

| y Stuff                | SHOP HEALTH PLANS                                                                                  |                                   | SHOP DENTAL PLANS                                                                                                    |  |
|------------------------|----------------------------------------------------------------------------------------------------|-----------------------------------|----------------------------------------------------------------------------------------------------|--|
| 🍄 My Dashboard         | Whom are you shopping health plans for?<br>Based on your family members' eligibility, we recommend | that you shop                     | in the groups shown. If you have any unique needs, you could select a                                                     |  |
| My Applications        | different set of members you'd like to shop as a group<br>Shop for these members                   |                                   |                                                                                                    |  |
| My Eligibility Results | Seven Imhoff                                                                                       | These family m<br>Total Advance I | embers qualify for Cost-Sharing Subsidies on qualified health plans Premium Tax Credit for this group: \$755.68 per month |  |
| My Enrollments         | Wareesha Imhoff                                                                                    |                                   |                                                                                                    |  |
| My Inbox               |                                                                                                    |                                   |                                                                                                    |  |
| My Tickets             | Go To Dashboard                                                                                    |                                   | Shop Health Plans (2 Members)                                                                                             |  |
| My Preferences         |                                                                                                    |                                   |                                                                                                    |  |
| My Preferences         |                                                                                                    |                                   |                                                                                                    |  |

**<u>Step 8:</u>** Select "Skip to "View Plans" or input any provider/medication needs.

| Tell us about your                                                                                    | healthcare needs                                                                                                    |                                            |                                                                          | 1                                      |
|----------------------------------------------------------------------------------------------------|----------------------------------------------------------------------------------------------------|--------------------------------------------|--------------------------------------------------------------------------|----------------------------------------|
| (Optional) Please answer the q                                                                        | questions below: (1/5)                                                                                                    |                                            | Skipto                                                                   | ) View Plan                            |
| Search for a Doctor 🕶 th                                                                              | hat you would like to keep in your plan                                                                                                  |                                            |                                                                          |                                        |
| Search by doctor name                                                                                 | within 20 miles radius                                                                                                    | ∽ of                                       | 23150                                                                    |                                        |
| The health plan's list of pro<br>the health plan.                                                     | roviders changes daily. Call your doctor                                                                                                 | r or provid                                | ler to be sure they                                                      | belong to                              |
| Important: The information rep<br>may or may not reflect where yo<br>doctor, please contact your inse | oresented here is an estimation of doctors<br>you receive service or reflect all of your do<br>surance company after enrolling to locate | and clinic:<br>ctor's offici<br>in-network | s only. The address d<br>e locations. If you do<br>providers available i | isplayed<br>not have a<br>in your area |
| Please check with your insurance provider networks.                                                   | ice company before service to ensure you                                                                                                 | have a full                                | understanding of co                                                      | sts and                                |
|                                                                                                    |                                                                                                    |                                            |                                                                          | -                                      |

Confidential

A Service of the Virginia State Corporation Commission

# Virginia's Insurance Marketplace

#### Marketplace.Virginia.gov

## **Step 9:** Review the plans and add the desired plan to the cart for the two members selected.

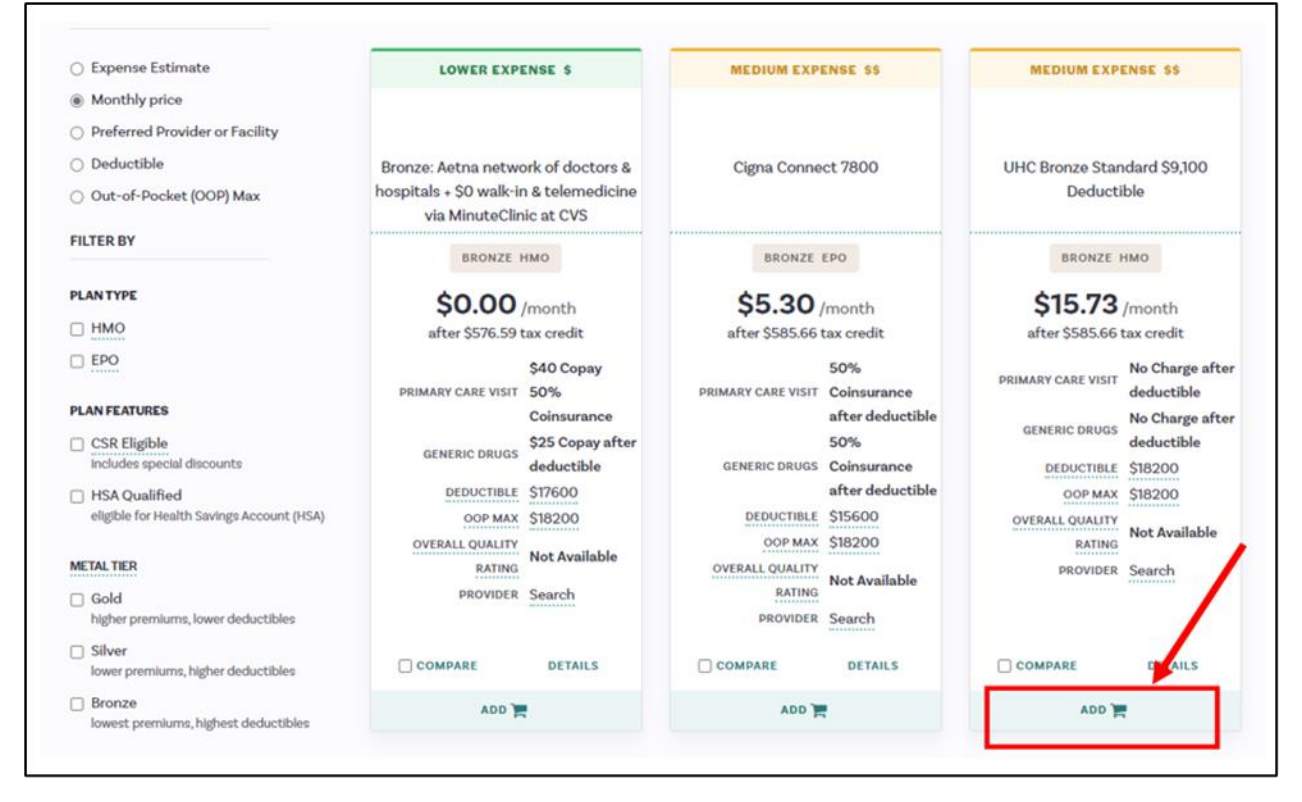

**<u>Step 10</u>**: The summary page will display the plan selection and the members who will be covered. Select "Sign Application."

| n                         |                                                                        |                                                                        |
|---------------------------|------------------------------------------------------------------------|------------------------------------------------------------------------|
|                           |                                                                        | Remove                                                                 |
| Monthly Premium           |                                                                        | \$601.3                                                                |
| Monthly Tax Credit (APTC) | Adjust APTC                                                            | -\$585.6                                                               |
|                           |                                                                        |                                                                        |
| HEALTH MONTHLY DAYMENT    |                                                                        | \$15.7                                                                 |
|                           | ~                                                                      | \$15.7                                                                 |
|                           |                                                                        | \$15.7                                                                 |
|                           |                                                                        | Sign Application                                                       |
|                           | Monthly Premium<br>Monthly Tax Credit (APTC)<br>HEALTH MONTHLY PAYMENT | Monthly Premium<br>Monthly Tax Credit (APTC)<br>HEALTH MONTHLY PAYMENT |

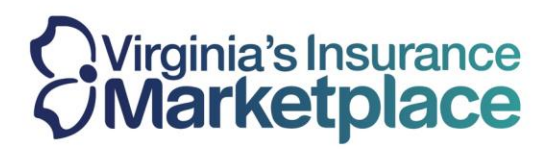

# Step 11: Check the attestations and select "Sign and Enroll."

| I agree to file a 2024 Tax Return be<br>affect my eligibility, including, but<br>plans I can be enrolled in. I cannot | Fore April 15 of 2025 to claim the Premium Tax Credit. I understand that I am required to submit changes the<br>not limited to, my income, dependency changes, address, and incarceration. These changes could affect the<br>change plans unless I have a life-changing event. |
|----------------------------------------------------------------------------------------------------|----------------------------------------------------------------------------------------------------|
| I agree to file a 2024 Tax Return<br>and legal consequences, as we                                                    | ) before April 15 of 2025 to claim the Premium Tax Credit. I acknowledge that my failure to do so could have<br>Il as affect my coverage in future years. •                                                                                                    |
| Application Filer Signature                                                                                           |                                                                                                    |
|                                                                                                    |                                                                                                    |
| To provide your eSignature please                                                                                     | enter your full name. *                                                                                                    |
| To provide your eSignature please<br>All fields on this application marke                                             | enter your full name. •<br>rd with an asterisk (*) are required unless otherwise indicated.                                                                                                    |
| To provide your eSignature please<br>All fields on this application marke<br>Provide eSignature:                      | enter your full name. *<br>ad with an asterisk (*) are required unless otherwise indicated.<br>Date: 11/16/2023                                                                                                    |
| To provide your eSignature please<br>All fields on this application marke<br>Provide eSignature:                      | enter your full name. •<br>ed with an asterisk (*) are required unless otherwise indicated.<br>Date: 11/16/2023<br>Sign and Enroll                                                                                                    |

**Step 12:** After the first enrollment group shopping is complete, select "Shop for More Members" to make a plan selection for the remaining members.

| Seven Imhoff, Wareesha Imhoff   |                                                             | Coverage Sta                                                                   | art Date: 01/01/2024 |
|---------------------------------|-------------------------------------------------------------|--------------------------------------------------------------------------------|----------------------|
|                                 | Optimum Choice, Inc.                                        | Monthly Price                                                                  | \$601.39             |
|                                 | UHC Bronze Standard \$9,100 Deductible                      | Tax Credit (APTC)                                                              | -\$585.66            |
|                                 |                                                             | Health MONTHLY PAYMENT                                                         | \$15.73              |
| If you would li                 | It is important to pay now to complete your enrolls         | ment to begin coverage on 01/01/2024<br>w" button to submit your first navment | Pay Now              |
|                                 |                                                             | Your Total Monthly Premium Payment                                             | \$15.73              |
| king Changes to Your Plans      |                                                             |                                                                                |                      |
| r any reason you need to make o | changes to the selections shown here, you can go back to th | he your account overview.                                                      |                      |
|                                 | 1                                                           | Shop For More Members                                                          | Go to Dashboard      |

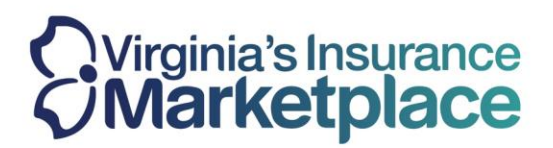

**<u>Step 13</u>**: You will be returned to the plan shopping page. To select a different plan for the remaining member, select "Shop Health Plans" for that member.

| My Stuff                | SHOP HEAL                                                                       | TH PLANS                                     | SHOP DENTAL PLANS                                          |
|-------------------------|---------------------------------------------------------------------------------|----------------------------------------------|------------------------------------------------------------|
| B M. Dathard            | Enrolled (2 members)                                                            |                                              | ^                                                          |
| are My Dashboard        | You have successfully enrolled the follo                                        | owing family members. Advanced Premium T     | ax Credit of \$585.66 per month has been used for this     |
| <b>A</b> 11 1 1 1 1     | enrollment                                                                      | These family members and life for            | Cast Charles Schelding on gualified health plane           |
| U My Applications       | <ul> <li>Seven Imhoff</li> </ul>                                                | These ramily members quality for             | r cost-snaring subsidies on quaimed health plans           |
|                         | 🖌 Wareesha Imhoff                                                               | Optimum Choice, Inc.                         |                                                            |
| My Eligibility Results  |                                                                                 | UHC Bronze Standard \$9,100 Ded              | luctible                                                   |
|                         |                                                                                 | Net Premium: \$15.73 per month               |                                                            |
| My Enrollments          |                                                                                 | Cancel Coverage                              | Change Plan                                                |
| My Inbox                | Whom are you shopping health plans t                                            | or?                                          |                                                            |
| *                       | Based on your family members eligibil<br>different set of members you'd like to | ity, we recommend that you shop in the group | ps shown. If you have any unique needs, you could select a |
| 1 My Tickets            |                                                                                 |                                              |                                                            |
|                         | Shop for these members                                                          |                                              |                                                            |
| My Preferences          | Contin Imboff                                                                   | These family members qu                      | alify for Cost-Sharing Subsidies on qualified health plans |
|                         | Curtis innorr                                                                   | Total Advance Premium Ta                     | ax Credit for this group: \$170.02 per month               |
| uick Links              |                                                                                 |                                              |                                                            |
|                         |                                                                                 |                                              |                                                            |
|                         | Go To Dashboard                                                                 |                                              | Shop Health Plans (1 member)                               |
| Q Find Local Assistance |                                                                                 |                                              |                                                            |

**<u>Step 14</u>**: Select "Skip to "View Plans" or input any provider/medication needs.

|              | ise answer t | Skip to View Plans                       |
|--------------|--------------|------------------------------------------|
| Search for a | Doctor •     | that you would like to keep in your plan |
| Search by o  | doctor name  | within 20 miles radius 🗸 of 23150        |
|              |              |                                          |

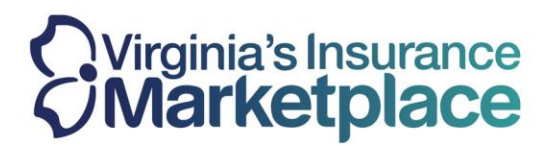

**<u>Step 15:</u>** Add the desired plan to the cart for this member:

| LOWER EXPENSE \$              | LOWER EXPENSE \$                          | MEDIUM EXPENSE \$\$                     |
|-------------------------------|-------------------------------------------|-----------------------------------------|
| Cigna Connect 6750            | UHC Bronze Standard \$7,500<br>Deductible | UHC Bronze Value HSA                    |
| BRONZE EPO                    | BRONZE HMO                                | BRONZE HSA HMO                          |
| \$10.22 /month                | \$14.84 /month                            | \$15.95 /month                          |
| after \$170.02 tax credit     | after \$170.02 tax credit                 | after \$170.02 tax credit               |
| PRIMARY CARE VISIT \$35 Copay | PRIMARY CARE VISIT \$50 Copay             | 35%                                     |
| GENERIC DRUGS \$3 Copay       | GENERIC DRUGS \$25 Copay                  | PRIMARY CARE VISIT Coinsurance          |
| DEDUCTIBLE \$6750             | DEDUCTIBLE \$7500                         | after deductible                        |
| OOP MAX \$9100                | 00P MAX \$9000                            | \$5 Copay after                         |
| OVERALL QUALITY               | OVERALL QUALITY                           | deductible                              |
| RATING                        | RATING                                    | DEDUCTIBLE \$6700                       |
| PROVIDER Search               | PROVIDER Search                           | OOP MAX \$7500                          |
|                               |                                           | OVERALL QUALITY<br>RATING Not Available |
|                               |                                           | PROVIDER Search                         |
| COMPARE DETAILS               | COMPARE DETAILS                           | COMPARE DETAILS                         |
| ADD 🐂                         | ADD 🐂                                     | ADD 🧮                                   |
|                               |                                           |                                         |

**Step 16:** Confirm the plan selection for this member and select "Sign Application":

| Health Plan Curtis Imhoff       |                           |             | Remove   |
|---------------------------------|---------------------------|-------------|----------|
|                                 | Monthly Premium           |             | \$180.2  |
|                                 | Monthly Tax Credit (APTC) | Adjust APTC | -\$170.0 |
| Cigna                           |                           |             |          |
| Coverage Start Date: 01/01/2024 | HEALTH MONTHLY PAYMENT    |             | \$10.2   |
| Cart Total                      |                           |             |          |
| Health Monthly Payment          |                           |             | \$10.2   |
| TOTAL MONTHLY PAYMENT           |                           |             | \$10.2   |
|                                 |                           |             |          |

Confidential

A Service of the Virginia State Corporation Commission

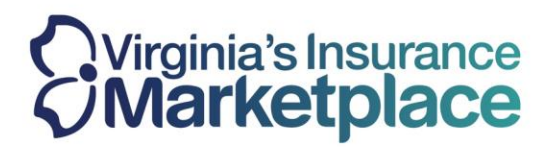

## Step 17: Check the attestations and select "Sign and Enroll."

| affect my eligibility, in                                         | Tax Return before April 15 of 2025 to claim<br>including, but not limited to, my income, do | 1 the Premium Tax Credit. I understand that I am required to submit changes that<br>ependency changes, address, and incarceration. These changes could affect the<br>block beneficiary and the submit of the submit of |
|-------------------------------------------------------------------|---------------------------------------------------------------------------------------------|----------------------------------------------------------------------------------------------------|
| plans I can be enrolle                                            | d in. I cannot change plans unless I have a                                                 | litte-changing event.                                                                                                    |
| I agree to file a 202<br>and legal consequence                    | 24 Tax Return before April 15 of 2025 to cl<br>ences, as well as affect my coverage in fu   | aim the Premium Tax Credit. I acknowledge that my failure to do so could have tax ture years. •                                                                                                    |
| Application Filer Signa                                           | ature                                                                                       |                                                                                                    |
|                                                                   |                                                                                             |                                                                                                    |
| To provido vour oSign                                             | atura plaaca antar yayr full pama 🔹                                                         |                                                                                                    |
| To provide your eSign                                             | ature please enter your full name. *                                                        |                                                                                                    |
| To provide your eSign<br>Seven Imhoff                             | ature please enter your full name. *                                                        |                                                                                                    |
| To provide your eSign<br>Seven Imhoff<br>All fields on this appli | ature please enter your full name. *<br>cation marked with an asterisk (*) are req          | uired unless otherwise indicated.                                                                                                    |

**<u>Step 18</u>**: The enrollment confirmation for the remaining member will be displayed. Select "Go to Dashboard" after the enrollments have been completed for all members of the household.

| Health        |                                                                                                    |                                                                                                    |                        |
|---------------|----------------------------------------------------------------------------------------------------|----------------------------------------------------------------------------------------------------|------------------------|
| Curtis Imhoff |                                                                                                    | Coverage S                                                                                                    | Start Date: 01/01/2024 |
|               | Cigna<br>Cigna Connect 6750                                                                               | Monthly Price<br>Tax Credit (APTC)                                                                                   | \$180.24<br>-\$170.02  |
| If you wou    | It is important to pay now to complete your<br>uld like to complete your payment now, please click the "P | Health MONTHLY PAYMENT<br>enrollment to begin coverage on 01/01/2024<br>ay Now' button to submit your first payment. | \$10.22<br>Pay Now     |
|               |                                                                                                    | Your Total Monthly Premium Payment                                                                                   | \$10.22                |

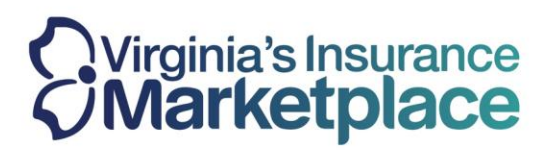

**<u>Step 19</u>**: When you return to the dashboard, scroll down to view the different plans selected for the different enrollment groups within the household.

| Seven Imhoff<br>Wareesha Imhoff                                                         | Advanced Premium Tax Credit<br>\$755.68 per month                                    | View Details        |
|-----------------------------------------------------------------------------------------|--------------------------------------------------------------------------------------|---------------------|
| Curtis Imhoff                                                                           | One or more members of your<br>household are eligible for Cost Sharing<br>Reductions | Edit Application    |
|                                                                                         |                                                                                      |                     |
| our Health Plans                                                                        |                                                                                      |                     |
| our Health Plans<br>Cigna                                                               | Pending                                                                              | <u>View Details</u> |
| our Health Plans<br>Cigna<br>Cigna Connect 6750<br>For 1 member                         | Pending                                                                              | <u>View Details</u> |
| our Health Plans<br>Cigna<br>Cigna Connect 6750<br>For 1 member<br>Optimum Choice, Inc. | Pending<br>Pending                                                                   | <u>View Details</u> |